# Que signifient les différents statuts de commande ?

Les commandes référencées de votre affilié peuvent avoir l'un des six statuts différents suivants :

## 1. Payé

Ces commandes sont terminées et ont été payées par votre client. Vos affiliés verront ces commandes dans leur panneau d'affiliation et leurs gains sont calculés dans la colonne *Gains non payés* de la page **Affiliés**.

### 2. Impayé

Ces commandes sont terminées mais n'ont pas encore été payées par votre client. Lisez cet article (https://jaffili.com/what-does-order-status-unpaid-mean/) pour plus d'informations sur ce statut.

#### 3. Incomplet

Ce statut signifie que l'utilisateur a atteint votre page de paiement mais n'a pas terminé sa commande.

#### 4. Annulé

Ces commandes ont été annulées et aucun paiement n'a été effectué.

#### 5. Remboursé

Ces commandes ont été remboursées et l'argent payé par le client a été entièrement ou partiellement restitué.

#### 6. Caché

Ces commandes ont été cachées manuellement à vous ou à votre personnel et vos affiliés ne recevront pas de commission pour elles.

**Shopify/Bigcommerce/WooCommerce/ Ecwid par Lightspeed seulement** : Après avoir masqué une commande, le statut n'est plus synchronisé avec votre magasin. Même si le statut de votre magasin change, la commande restera "cachée" dans Jaffili, à moins que vous ne lui donniez un autre statut manuellement. Lisez cet article (/https://jaffili.com/what-does-order-status-unpaid-mean/) pour plus d'informations sur la synchronisation automatique de l'état de la commande avec la boutique.

Vous pouvez modifier le statut de n'importe quelle commande dans la fenêtre **Détails de la commande à** laquelle vous pouvez accéder dans votre panneau d'administration sur la page **Commandes** après avoir cliqué sur l'icône situé à l'extrême droite de la commande concernée.

▲ Par défaut, vos affiliés peuvent voir toutes les commandes référencées avec le statut "Payé". Pour modifier ce paramètre, allez dans Paramètres > Général > Afficher les commandes des affiliés avec le statut et activez les statuts de commande que vous souhaitez afficher à vos affiliés dans leur panneau.